## 如何從 Facebook 下載 Messenger 訊息?

步驟 1. 開啟 Facebook 並登入您的 Facebook 帳號。

1

步驟 2. 開啟Facebook 帳號中心,然後點選下載或轉移資訊。

| <ul> <li>Cog into Facebook</li> </ul> | × +                                                                     | - 🗆 X     |
|---------------------------------------|-------------------------------------------------------------------------|-----------|
| ← → C · G facebook.com/               | login/                                                                  | 다 ☆ 🛛 😩 : |
|                                       | Log Into Facebook<br>You must log in to continue.<br>support@tansee.com |           |
|                                       |                                                                         |           |
|                                       | Log In                                                                  |           |
|                                       | Forgot account?                                                         |           |
|                                       | Create new account                                                      |           |

登入您的 Facebook 帳戶

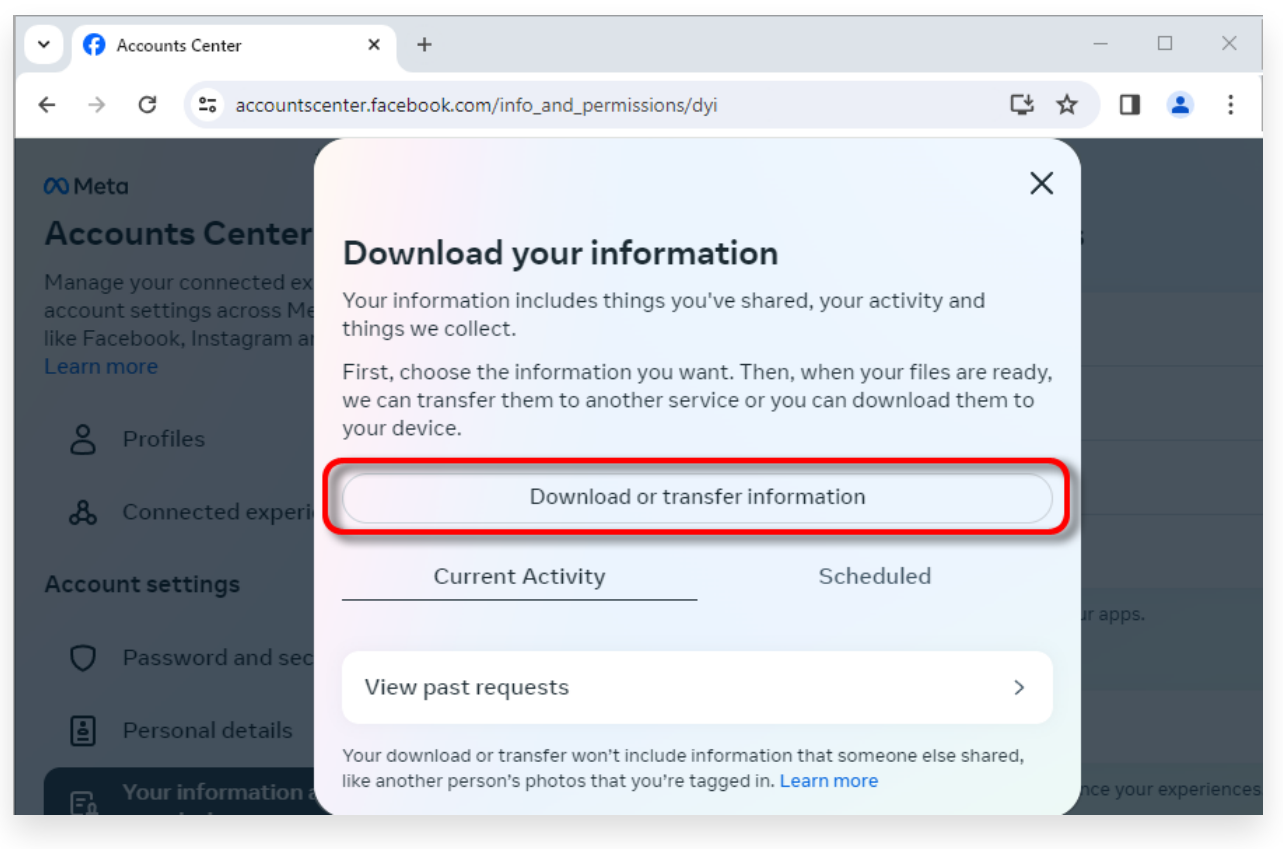

點擊下載或傳輸訊息

2 步驟 1. 點選**特定類型的信息。** 

 步驟 2. 向下捲動找到並點選訊息。然後按一下"下一步"。
 步驟 3. 選擇下載到裝置。然後按一下"下一步"。
 步驟 4. 按一下日期範圍,將「去年」變更為適合您需要匯出的訊息的時間範圍, 然後按一下「儲存」。
 點選格式。將"HTML"更改為 JSON,然後按一下"儲存"。
 點選媒體品質。變更為您需要的適當值。
 按一下「建立檔案」。
 步驟 5: Facebook 需要幾分鐘時間來處理您的請求。當您的資料準備就緒後, Facebook 將透過電子郵件和 Facebook 網站/應用程式向您發送通知。

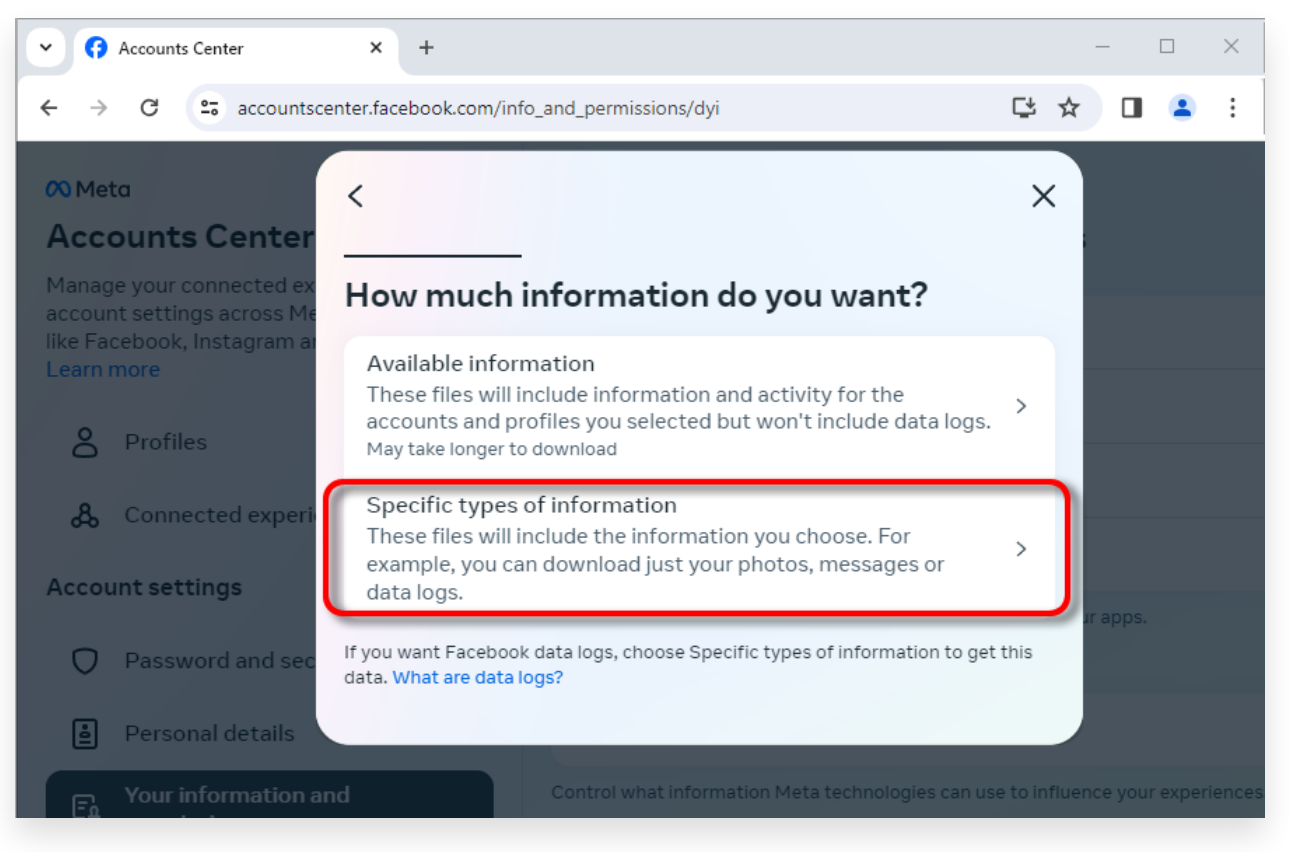

## 點擊特定類型的信息

| Accounts Center                                                                      | × +                                                                                                    |                           | —       |          | $\times$ |
|--------------------------------------------------------------------------------------|----------------------------------------------------------------------------------------------------|---------------------------|---------|----------|----------|
| ← → C 😁 accountscer                                                                  | nter.facebook.com/info_and_permissions/dyi                                                                                                    | ¢                         | ☆□      |          | :        |
| Meta                                                                                 | <                                                                                                    | Q X                       |         |          |          |
| Manage your connected ex<br>account settings across Me<br>like Facebook, Instagram a | Your Facebook activity<br>Information and activity from different areas of Facebook, such as po<br>created, photos you're tagged in, groups you belong to and more | Select all<br>osts you've |         |          |          |
| Learn more                                                                           | Saved items and collections                                                                                                    | $\bigcirc$                |         |          |          |
| O Profiles                                                                           | Voting                                                                                                    | $\bigcirc$                |         |          |          |
| & Connected experi                                                                   | Messages<br>May take longer to download                                                                                                    | 0                         |         |          |          |
| Account settings                                                                     | Posts<br>May take longer to download                                                                                                    | 0                         | ur apps |          |          |
| Password and sec                                                                     | - "                                                                                                    |                           |         |          |          |
| Personal details                                                                     | Next                                                                                                    |                           |         |          |          |
| Fo Your information a                                                                |                                                                                                    |                           | nce yo  | ır exper | riences  |

向下滾動找到並點擊"訊息"

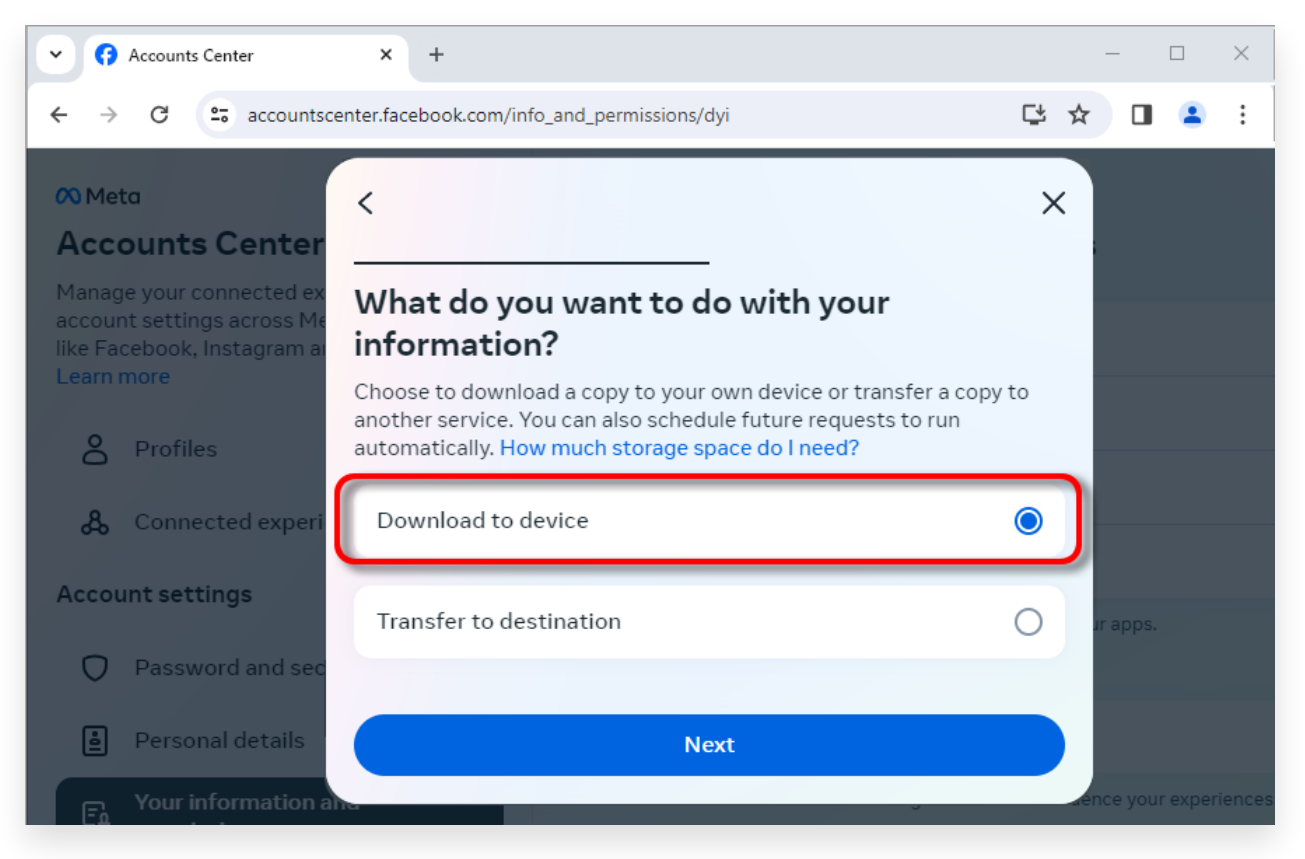

選擇下載到設備

| Accounts Center                                                                                    | x +                                                                          |     | _        |        | ×     |
|----------------------------------------------------------------------------------------------------|------------------------------------------------------------------------------|-----|----------|--------|-------|
| ← → C 😇 accountscen                                                                                | ter.facebook.com/info_and_permissions/dyi                                    | ₽ ⊀ |          |        | :     |
| Meta                                                                                               | <                                                                            | ×   |          |        |       |
| Accounts Center                                                                                    |                                                                              |     |          |        |       |
| Manage your connected ex<br>account settings across Me<br>like Facebook, Instagram a<br>Learn more | Date range<br>All time                                                       | >   |          |        |       |
| <b>Profiles</b>                                                                                    | Notify<br>@com                                                               | >   |          |        |       |
| கு Connected experi                                                                                | Format<br>JSON                                                               | >   |          |        |       |
| Account settings                                                                                   | Media quality<br>High                                                        | >   | ur apps. |        |       |
| Password and sec                                                                                   |                                                                              |     |          |        |       |
|                                                                                                    | Create files                                                                 |     |          |        |       |
| Personal details                                                                                   | This file may contain private information. You should keep it secure and tak | e   |          |        |       |
| Fa Your information a                                                                              | precautions when storing it, sending it or uploading it to another service.  |     | nce your | experi | ences |

將格式更改為 JSON,並更改資料範圍和媒體質量

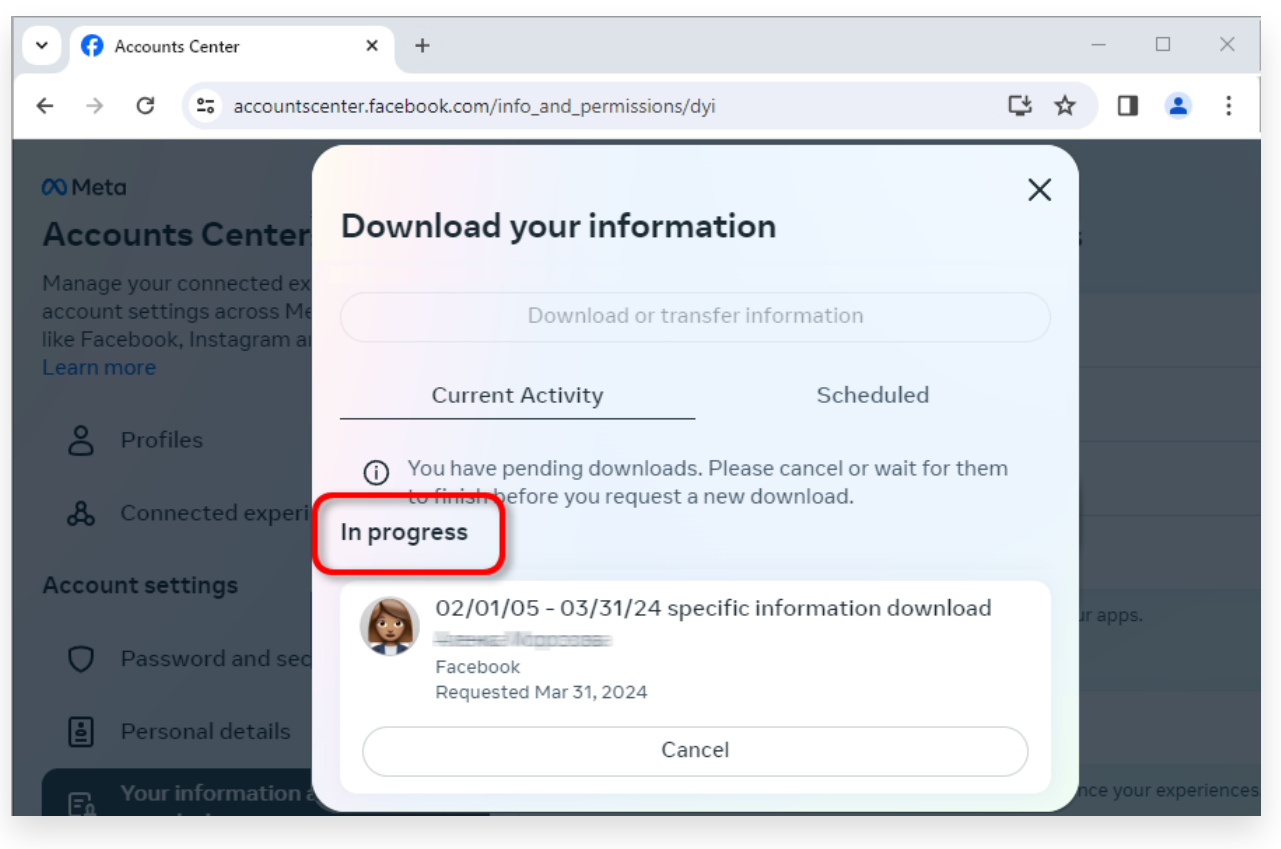

點擊創建文件

5 下載完成後,前往 Facebook 帳戶中心,您將看到一個標記為的條目可用下載。 點擊下載按鈕將.zip 檔案下載到您的電腦。如果有多個 zip 文件,請確保下載所 有文件。

請輸入您的 Facebook 密碼。

**注意**:您下載的所有訊息都儲存在您的電腦本機,以確保其隱私。只有您有權存取 它們。

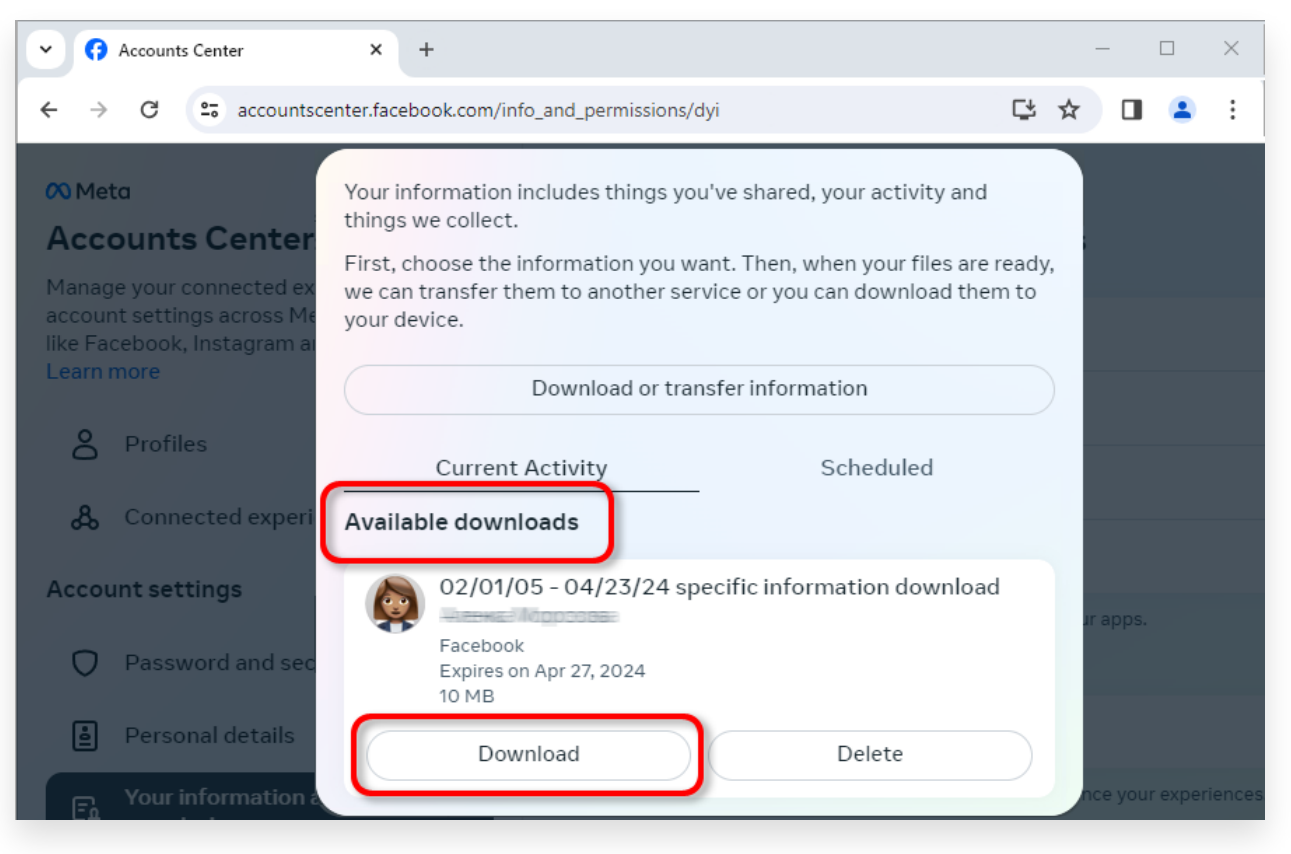

將 .zip 檔案下載到您的計算機

## 4 Tansee iPhone Message Transfer 或 Tansee Android Message Transfer 可以提取從 Facebook 下載的 zip 檔案。

Tansee 可用於將所有 Facebook Messenger 訊息(包括所有附件)儲存為 PDF 檔案。 從 Facebook 下載 zip 檔案後,請在<u>此處</u>下載並安裝最新版本的 Tansee iPhone Message Transfer。

或者,您可以<u>此處</u>下載並安裝最新版本的 Tansee Android Message Transfer。

- 1. 開啟 Tansee iPhone Message Transfer 或 Tansee Android Message Transfer。
- 2. 按一下「閱讀Messenger 訊息」選項。
- 3. 選擇包含您的 Facebook 訊息的 zip 檔案。
- 4. 點擊"讀取 zip 檔案", Tansee 將自動提取並顯示您的所有訊息。
- 5. Tansee 閱讀您的所有訊息後,點擊「儲存」按鈕並選擇 PDF 檔案格式。

| <b>∻ Tan</b> see™                 |       | Tansee iPhone/iPad/iPod SMS&/MS&iMessage Transfer                                                                                                    |
|-----------------------------------|-------|----------------------------------------------------------------------------------------------------|
| 🗍 File                            |       |                                                                                                    |
| iOS Device                        |       |                                                                                                    |
| No iOS Device Detected            |       | To save your Facebook messages to PDF, you will need to provide two zip files that downloaded from Facebook.                                                       |
| Eacebook Messenger                | _     | <b>O ZIP File 1:</b> Download Facebook Messenger message file from facebook.com                                                                                    |
| Read Messenger Messag             | ae C' | ZIP File 2: Download End-to-end encrypted messages file from messenger.com. Please disregard this option if you do<br>not have encrypted messages.                 |
|                                   |       | Once you have downloaded the .zip files, click on the 'Next Step' button.                                                                                          |
| iTunes/Tansee Backups             | More  | Next Step                                                                                                    |
| May 12, 2024 12:40 AM             | •     |                                                                                                    |
| iPhoneXS_iOS13.1.3                | •     | How to download ZIP File 1 🛛 🔗 How to download ZIP File 2                                                                                                    |
| May 11, 2024 11:29 PM             |       | Step 8: When your download is ready, Go to Facebook Account Center click Download button.                                                                          |
| May 8, 2024 12:02 PM              | ŕ     | Accounts Center x + ×                                                                                                    |
| May 8, 2024 12:00 PM              | •     | ← → C = accountscenter.facebook.com/info_and_permissions/dyi                                                                                                    |
| Tansee ANTS Files                 | Add   | W Meta Your information includes things you've shared, your activity and things we collect.                                                                        |
| <ul> <li>✓ sample.ants</li> </ul> | •     | Accounts Center<br>First, choose the information you want. Then, when your files are ready,<br>we can transfer them to another service or you can download them to |
| 2022-12-1 21-35-56.ants           | •     | account settings across Mr your device.<br>like Facebook, Instagram a                                                                                              |
|                                   |       | Download or transfer information                                                                                                    |
|                                   |       | Current Activity Scheduled                                                                                                    |
|                                   |       | Available downloads                                                                                                    |
|                                   |       | Account settings<br>C//01/05 - 04/23/24 specific information download<br>Facebook<br>Facebook                                                                      |
|                                   |       |                                                                                                    |
|                                   |       | https://www.tansee.com/                                                                                                    |
|                                   |       |                                                                                                    |

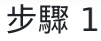

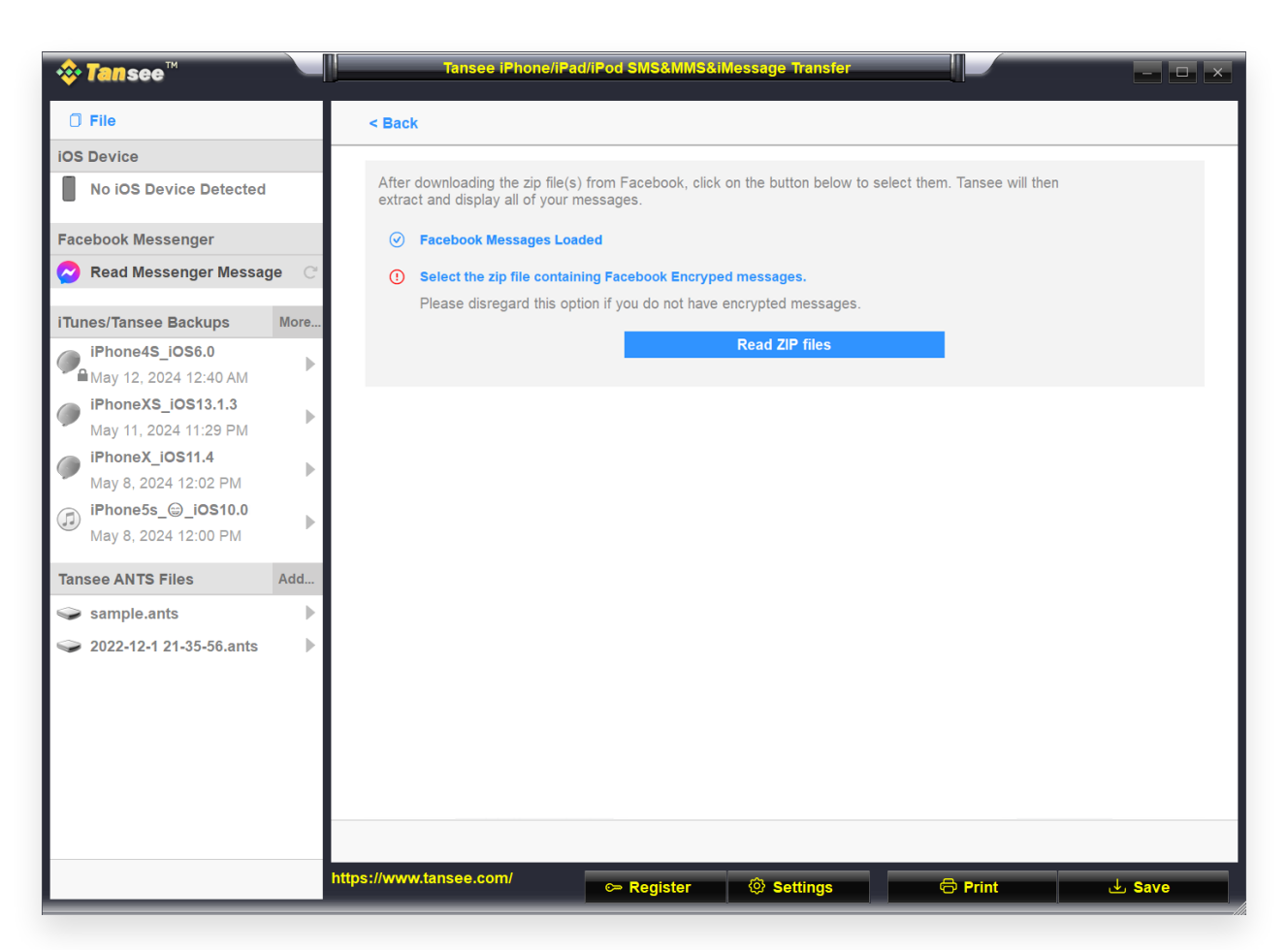

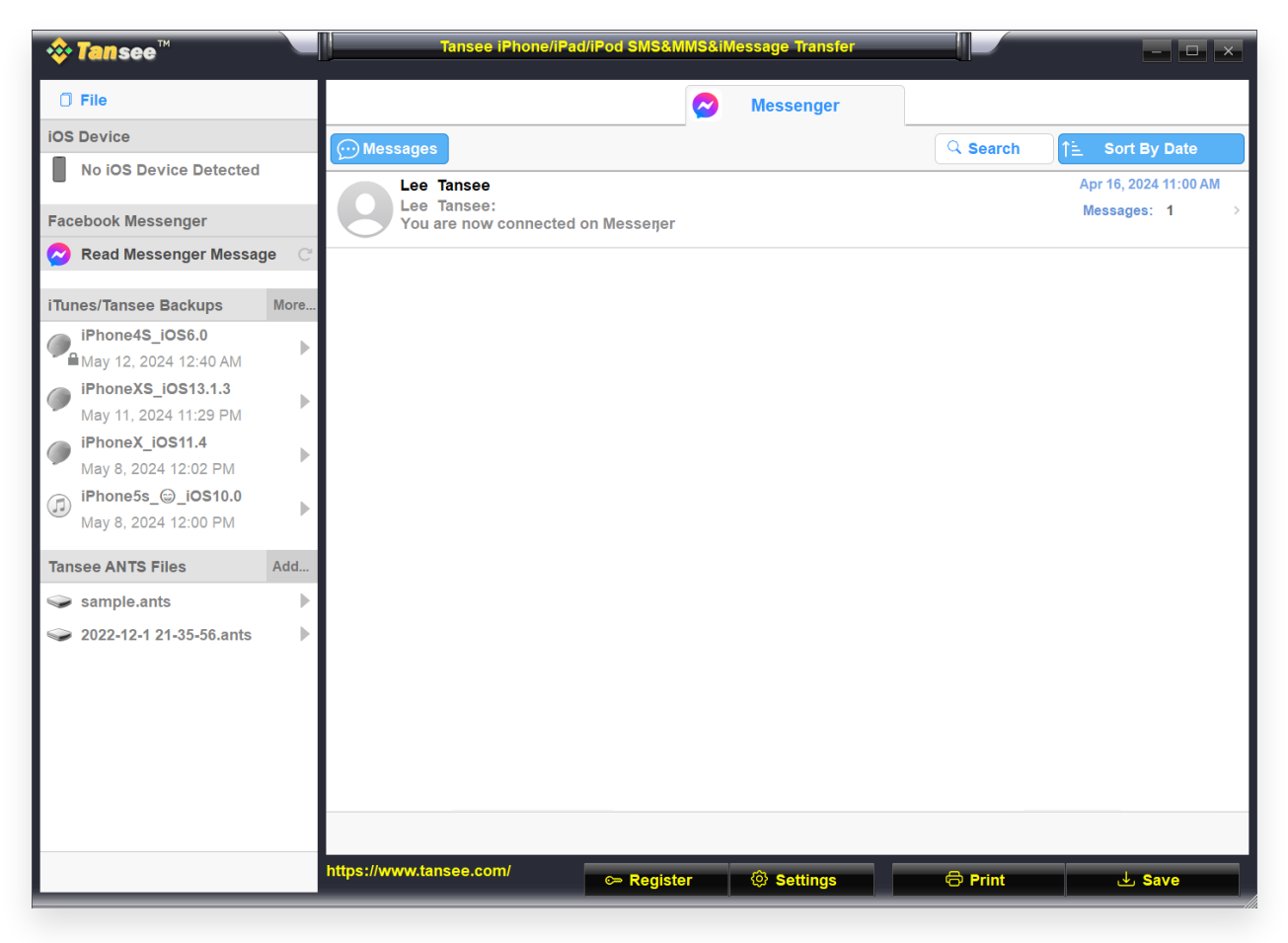

步驟 3

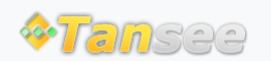

首頁 支援 隱私政策 聯盟伙伴

© 2006-2024 Tansee, Inc

聯絡我們